# МОБИЛЬНОЕ ПРИЛОЖЕНИЕ LEGENDA HOME

Инструкция пользователя

### Содержание

| Введение                                                                         | 3              |
|----------------------------------------------------------------------------------|----------------|
| Термины и сокращения                                                             | 3              |
| 1. ОБЩИЕ СВЕДЕНИЯ                                                                | 4              |
| 1.1. Описание приложения<br>1.2. Требования к программным и аппаратным средствам | 4<br>4         |
| 2. УСТАНОВКА МОБИЛЬНОГО ПРИЛОЖЕНИЯ                                               | 4              |
| 2.1. Установка мобильного приложения на устройстве с OC iOS и iPadOS.            | 5              |
| 2.3. Установка и обновление мобильного приложения из альтернативных источников   | 13             |
| 3.ОПИСАНИЕ РАЗДЕЛОВ ПРИЛОЖЕНИЯ                                                   | 15             |
| 3.1. Раздел «Уведомления»<br>3.2. Раздел «Камеры»<br>3.3. Раздел "Настройки"     | 16<br>18<br>23 |
| 4.ОТВЕТ НА ВХОДЯЩИЕ ВЫЗОВЫ                                                       | 30             |
| 4.1. На устройствах на базе ОС IOS<br>4.2. На устройствах на базе Android        | 30<br>32       |
|                                                                                  |                |

#### Введение

Инструкция содержит общие сведения о мобильном приложении LEGENDA HOME. Документ предназначен для жителей многоквартирных домов, находящихся под управлением ООО "УК Легенда Комфорт», для ознакомления с общими принципами функционирования мобильного приложения.

#### Термины и сокращения

| Мобильное приложение<br>LEGENDA HOME             | программное обеспечение, устанавливаемое на<br>мобильное устройство (смартфон, планшет),<br>позволяющее жителю использовать возможности,<br>интегрированных подсистем единой мультисервисной<br>сети: IP-домофонии, СКУД, СВН, и т.д.                                                                                                    |
|--------------------------------------------------|----------------------------------------------------------------------------------------------------|
| Мультисервисная сеть<br>LEGENDA (MCC)            | сетевая платформа с единой кабельной магистралью<br>для объединения основных систем в ЖК: СКУД, СВН,<br>АСКУЭ, Интернет, IP-домофония, Инфопанель, а также<br>Мобильного Приложения LEGENDA HOME.                                                                                                    |
| Код активации                                    | набор из 16 латинских букв и цифр вида XXXX-XXXX-<br>XXXX-XXXX, который используется для активации<br>приложения приложение LEGENDA HOME.                                                                                                    |
| IP-Домофония                                     | программно-аппаратный комплекс, предназначенный<br>для управления СКУД, дистанционной связи гостей с<br>жильцами МКД, а также связи с сотрудниками УК.                                                                                                    |
| Монитор IP-домофонии                             | устройство с сенсорным экраном, монтированное при<br>входе в квартиру, предназначенное для бесконтактной<br>голосовой и видеосвязи жителя с гостем, диспетчером<br>УК и охраной ЖК, а также позволяющее жителю<br>использовать различные возможности подсистем МСС:<br>СКУД, СВН, АСКУЭ, информирование от УК и т.д.                                                                             |
| Система контроля и<br>управления доступом (СКУД) | программно-аппаратный комплекс, предназначенный<br>для организации контроля доступа на территорию ЖК.                                                                                                    |
| Система видеонаблюдения<br>(CBH)                 | программно-аппаратный комплекс, предназначенный для видеомониторинга и контроля в реальном времени за обстановкой на территории объекта.                                                                                                    |
| Точка доступа                                    | логический объект СКУД, фактически представляет<br>собой физическую преграду, оборудованную<br>контроллером доступа и считывателем. Точкой доступа<br>может являться дверь, калитка, шлагбаум и т. п.                                                                                                    |
| Многоабонентская IP вызывная<br>панель (МВП)     | оборудование, которое монтируется у двери, калитки<br>или иного ограждения ЖК, оснащенное видеокамерой,<br>динамиком, блоком кнопок и функциональных клавиш,<br>предназначенное для связи через переговорную часть<br>панели между двумя абонентами. Принимающим<br>устройством может быть:<br>• Пульт управления охраны ЖК;<br>• IP телефон диспетчера УК;<br>• Монитор IP-домофонии в квартире |

## 1. ОБЩИЕ СВЕДЕНИЯ

#### 1.1. Описание приложения

LEGENDA HOME — мобильное приложение для жителей домов от компании LEGENDA, предназначенное для дистанционного управления доступом на территорию ЖК. В приложении реализованы следующие возможности:

- принимать видеозвонки с многоабонентской вызывной панели IP-домофона и общаться с гостем дистанционно;
- открывать входную дверь для доступа на территорию ЖК или МКД дистанционно;
- отклонять вызовы;
- сохранять информацию о принятых, пропущенных, отклонённых вызовах в журнале событий;
- просматривать прямую трансляцию с камер системы видеонаблюдения, установленных в местах общего пользования ЖК;
- сохранять в память устройства снимки изображений, отображаемых из камер вызывной панели и системы видеонаблюдения;
- открывать замки калиток и дверей жилого комплекса, используя функцию в качестве пульта дистанционного управления;
- получать и просматривать сообщения от УК по вопросам обслуживания ЖК;
- написать напрямую в службу технической поддержки мобильного приложения при возникновении проблем в работе мобильного приложения.

#### 1.2. Требования к программным и аппаратным средствам

Приложение функционирует на мобильных устройствах под управлением операционных систем IOS (не ниже версии 12) и Android (версия 10 и выше).

- Для корректной работы функций мобильного приложения требуется:
  - обновление последней актуальной версии на устройстве пользователя;
  - оптимальный сигнал интернет-соединения;
  - отключение VPN-сервисов на мобильном устройстве пользователя при его наличии. Использование VPN может снизить скорость Интернета, что может негативно отразиться на работе мобильного приложения.

#### 2. УСТАНОВКА МОБИЛЬНОГО ПРИЛОЖЕНИЯ

Перед установкой мобильного приложения необходимо найти в мониторе IP-домофона код активации, направленный в виде сообщения в разделе «Уведомления».

Код - 16-значный набор цифро-буквенных символов.

В случае отсутствия кода в мониторе IP-домофона, необходимо обратиться с запросом в свою Управляющую компанию. УК направит сообщение с кодом активации на монитор IP-домофона или по запросу на электронную почту собственника квартиры.

По полученному коду можно войти в приложение не более 5 раз.

Код активации могут использовать и другие жильцы квартиры, но не более 5-ти пользователей мобильных устройств.

В случае попытки активировать приложение в 6-й раз, оно автоматически заблокируется и потребуется новый код.

В случае смены собственника код можно деактивировать, обратившись в УК.

Для установки приложения на мобильное устройство необходимо воспользоваться способами загрузки. Их два:

1. Ввести название приложения LEGENDA HOME в поисковой строке онлайн-магазина приложений. В зависимости от операционной системы устройства пользователя,

процедура установки может отличаться. Порядок установки описан ниже.

2. Перейти в онлайн-магазин приложений с помощью QR-кода:

• для устройств на базе операционной системы IOS, необходимо отсканировать QR-код на рис.1, метка 1.

• для устройств на базе операционной системы Android, необходимо отсканировать QR-код на рис.1, метка 2.

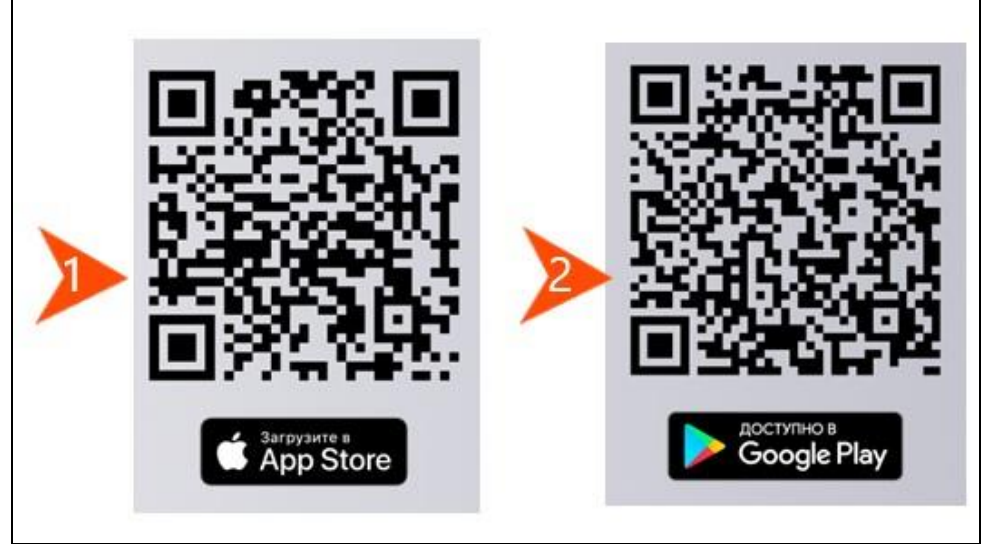

Рисунок 1- Рисунок QR-коды со ссылкой на онлайн-магазин

#### 2.1. Установка мобильного приложения на устройстве с ОС iOS и iPadOS.

Для установки мобильного приложения на устройствах с операционной системой IOS, необходимо выполнить ряд шагов:

1. Перейти в онлайн магазин с помощью QR-кода (рис.1 выше) или открыть в меню устройства предустановленное приложение App Store (►1, рис.1.1).

- 2. Ввести в строке поиска LEGENDA HOME
- и дважды коснуться наименования приложения в результатах поиска (▶2, рис.1.1).

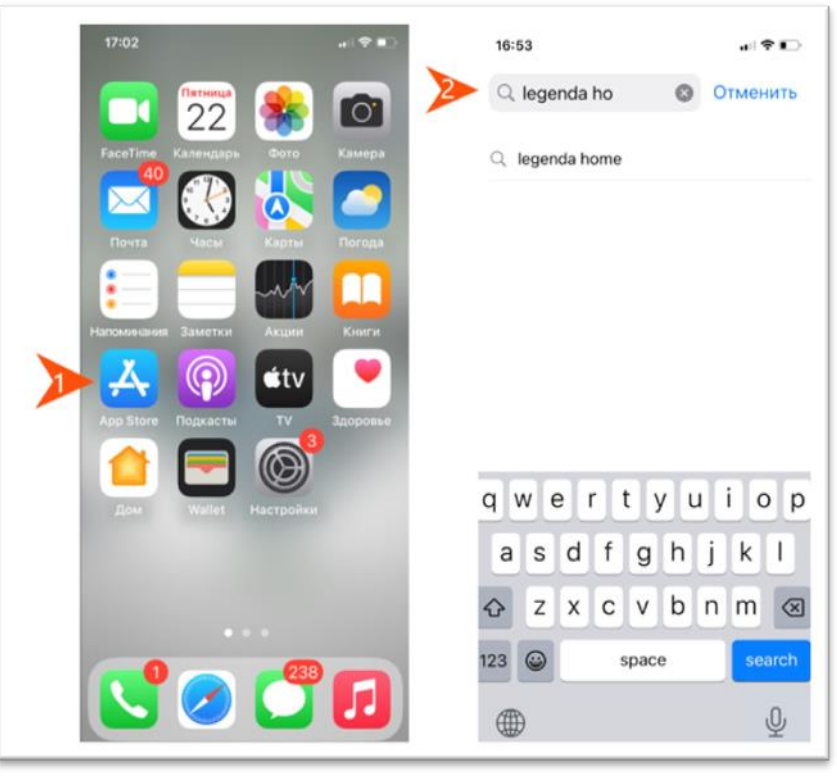

Рисунок 1.1-Установка приложения на примере IPhone 11Pro

3. Нажать на кнопку загрузки приложения, как показано на рис. (▶1, рис. 2). При оптимальном интернет-соединении, загрузка займет несколько секунд. Откроется приветственное окно с описанием функций приложения.

Чтобы перейти на страницу входа, необходимо нажать на кнопку «Ясно» (►2, рис.2).

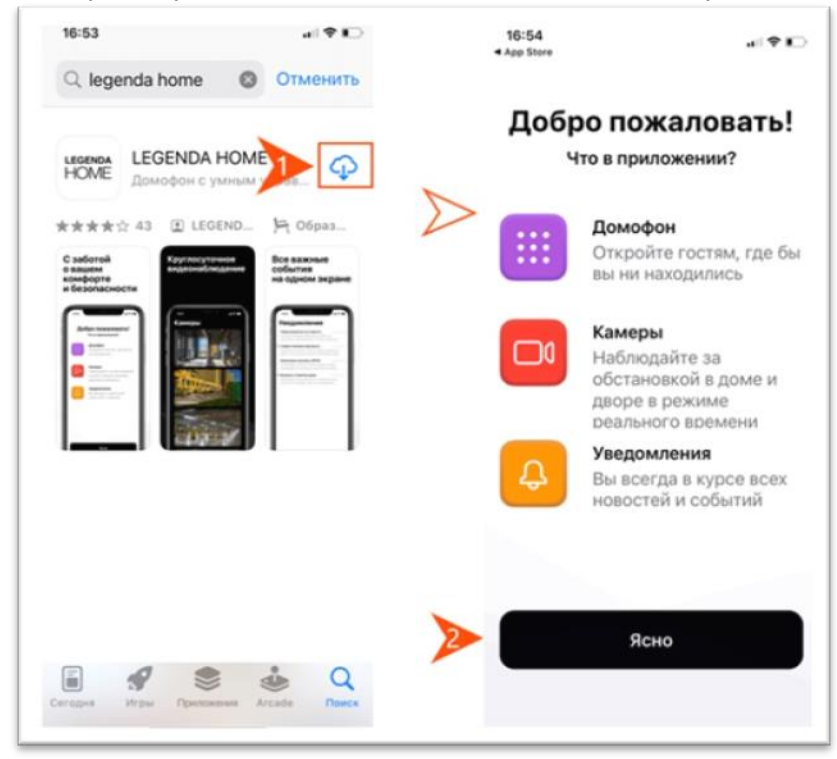

Рисунок 2 -Загрузка приложения из онлайн-магазина

- → Откроется страница входа, где, необходимо:
- 4. В поле "Номер квартиры" ввести номер квартиры (▶1, рис.3).
- 5. В поле "Код активации" ввести код, найденный в мониторе УК (▶2, рис.3).
- 6. Нажать на кнопку «Войти» (►3, рис.3).

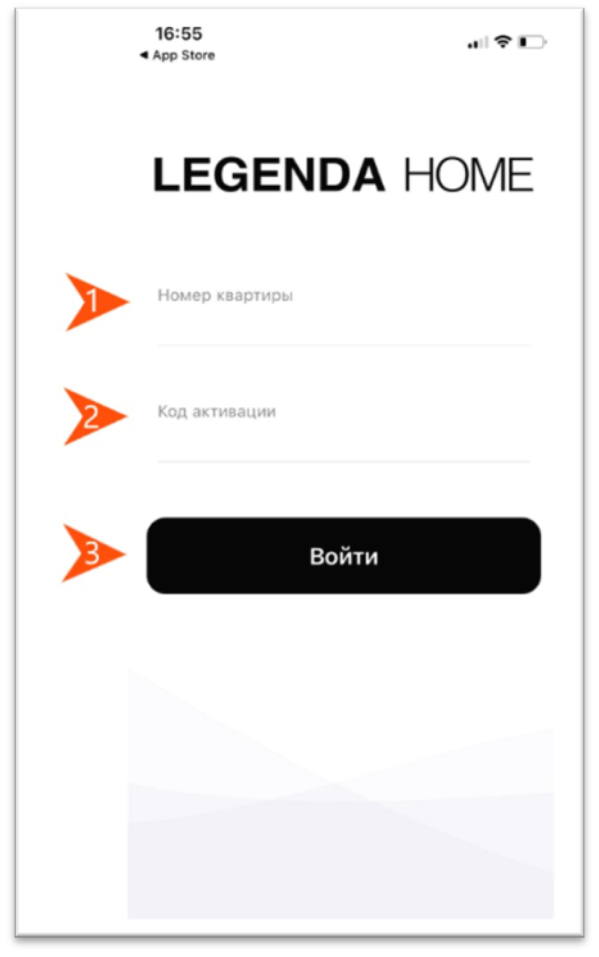

#### Рисунок 3-Страница авторизации пользователя 7. После входа в приложение, на экране появится обзор основных функций

7. После входа в приложение, на экране появится обзор основных функций приложения (рис. 4). Пролистав слайды, необходимо нажать на кнопку «Понятно».

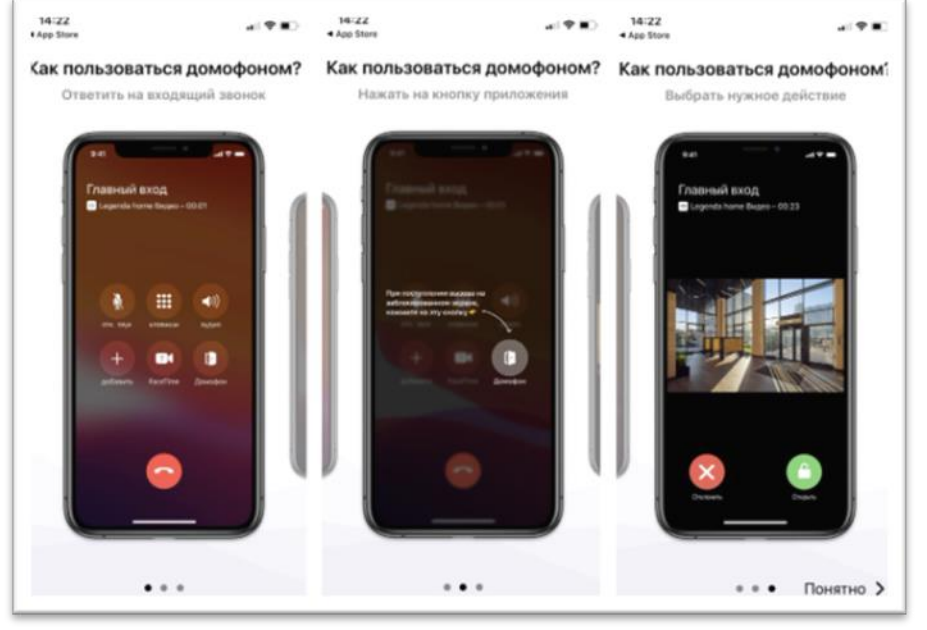

Рисунок 4-Обзор основных функций приложения

→ Откроется окно получения приложением разрешения на использование микрофона (рис.5).

7. Разрешить доступ к микрофону, нажав на кнопку «Ок» (рис.5). В случае отказа в предоставлении разрешения, устройство не сможет воспроизвести голос собеседника во время видеозвонка.

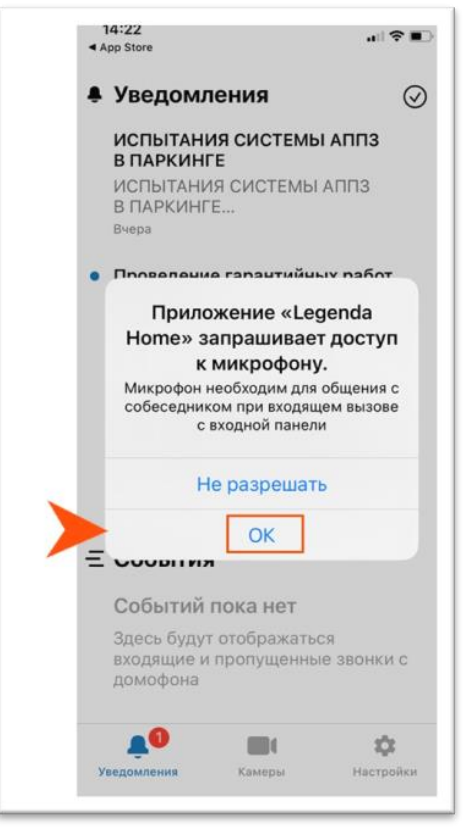

Рисунок 5 - Предоставление разрешения на использование микрофона

После выполнения описанных действий, приложение будет доступно к использованию.

#### 2.1.1. Обновление мобильного приложения на устройстве с ОС IOS

Автоматическое обновление приложения происходит при включенной функции в настройках мобильного приложения. В случае ручного отключения функции автоматического обновления, использование новых функций будет возможно после обновления версии через магазин приложений или переустановки мобильного приложения.

Для обновления версии мобильного приложения необходимо:

1. Открыть в меню устройства предустановленное приложение App Store (►1, рис. 5/1).

2. Ввести в строке поиска LEGENDA HOME (▶2, рис.5.1).

3. Нажать на кнопку "Обновить".

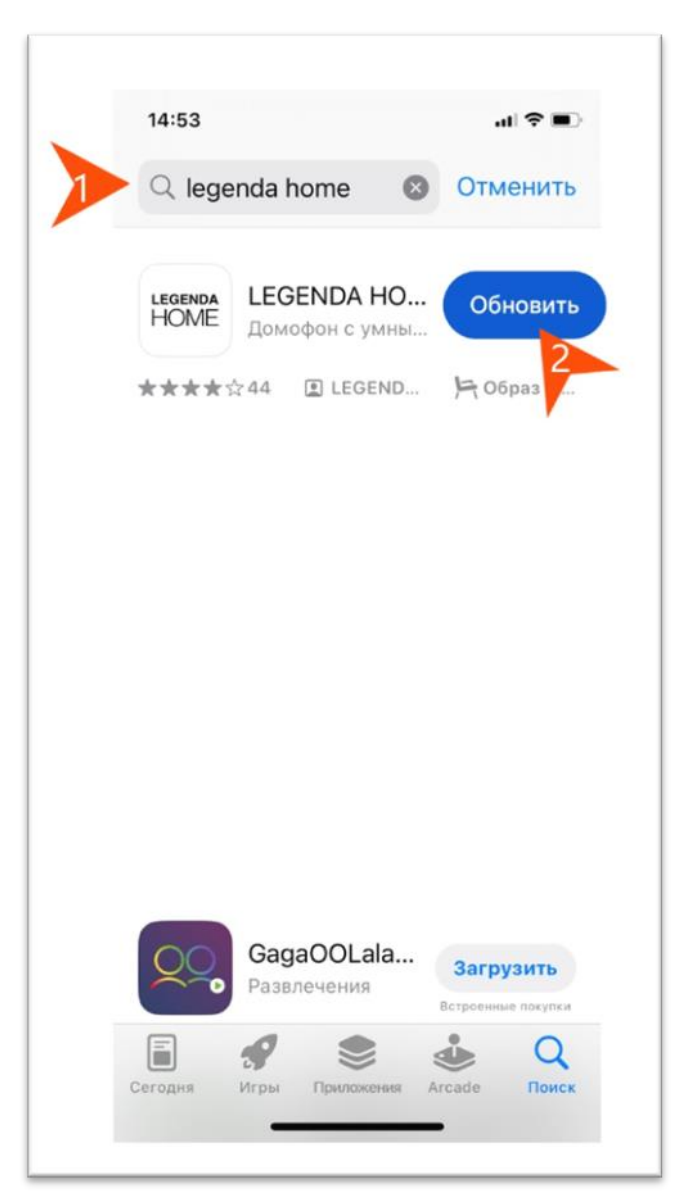

Рисунок 5.1-Обновление версии мобильного приложения После этого новые функции мобильного приложения будут доступны.

# 2.2. Установка мобильного приложения на устройстве с ОС Android.

Для установки мобильного приложения на устройствах с операционной системой Android необходимо выполнить ряд шагов:

1. Перейти в онлайн магазин по QR-коду (рис.1 выше) или открыть в меню устройства предустановленное приложение Google Play, как показано на рис.6.

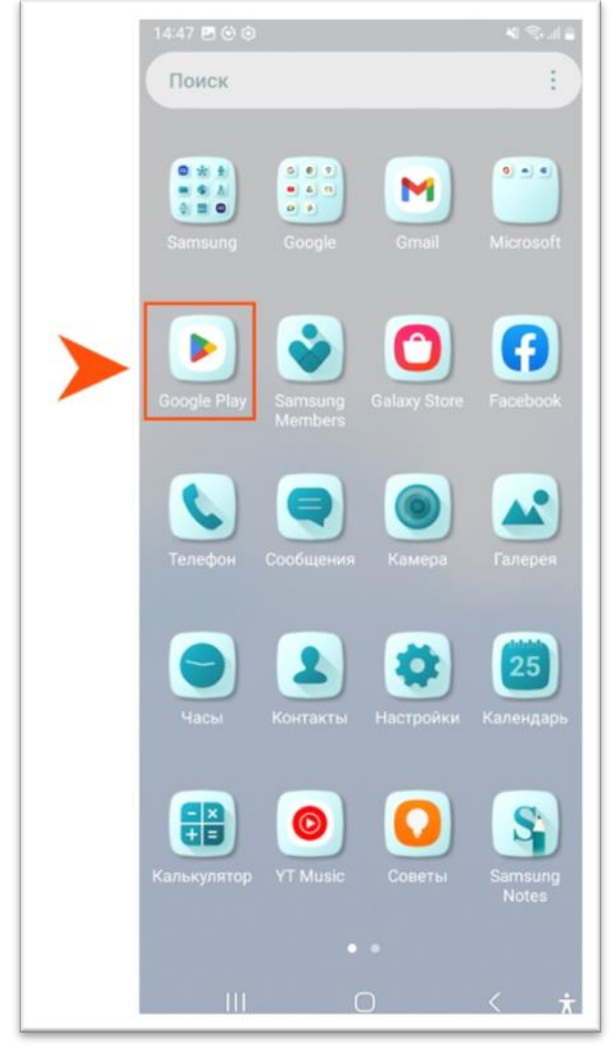

Рисунок 6-Переход в онлайн-магазин Google Play

2. Ввести в строке поиска LEGENDA HOME и нажать дважды на наименование приложения (▶1, рис.7).

- 3. Нажать на кнопку «Установить» (►2, рис.7).
- → Приложение загрузится на устройство.
- 4. Нажать на кнопку «Открыть» (►2, рис.7).

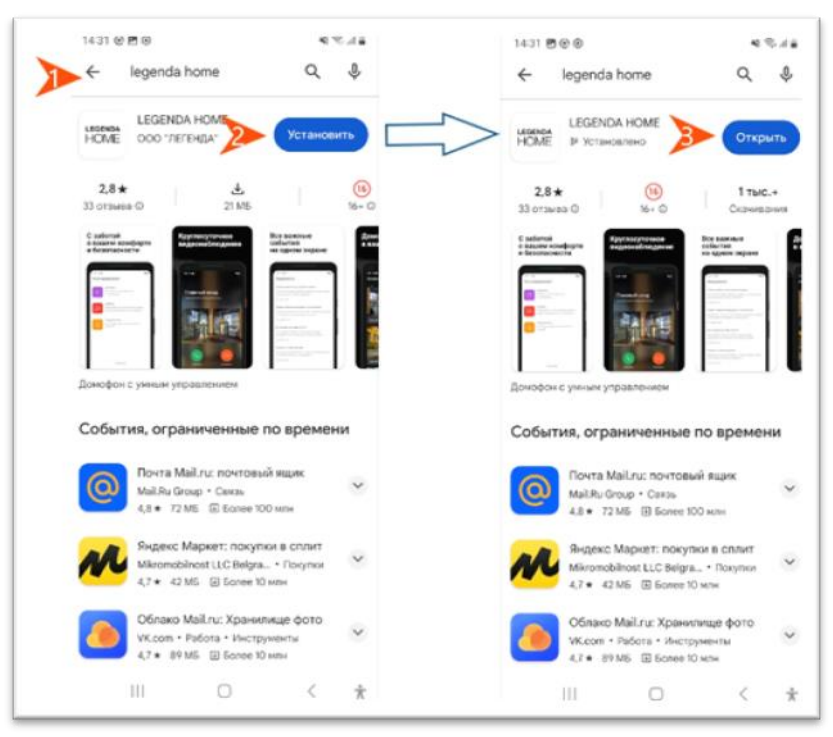

#### Рисунок 7-Установка приложения на Android

→ Откроется приветственное окно с описанием функций приложения. На данном этапе приложение запросит разрешение на использование функций устройства.

5. Необходимо разрешить доступ к микрофону, нажав на кнопку «При использовании приложения".

Если доступ к микрофону не будет предоставлен - функция воспроизведения голоса собеседника во время видеосвязи будет недоступна.

6. Нажать на кнопку «Разрешить» для получения уведомлений (рис.8).

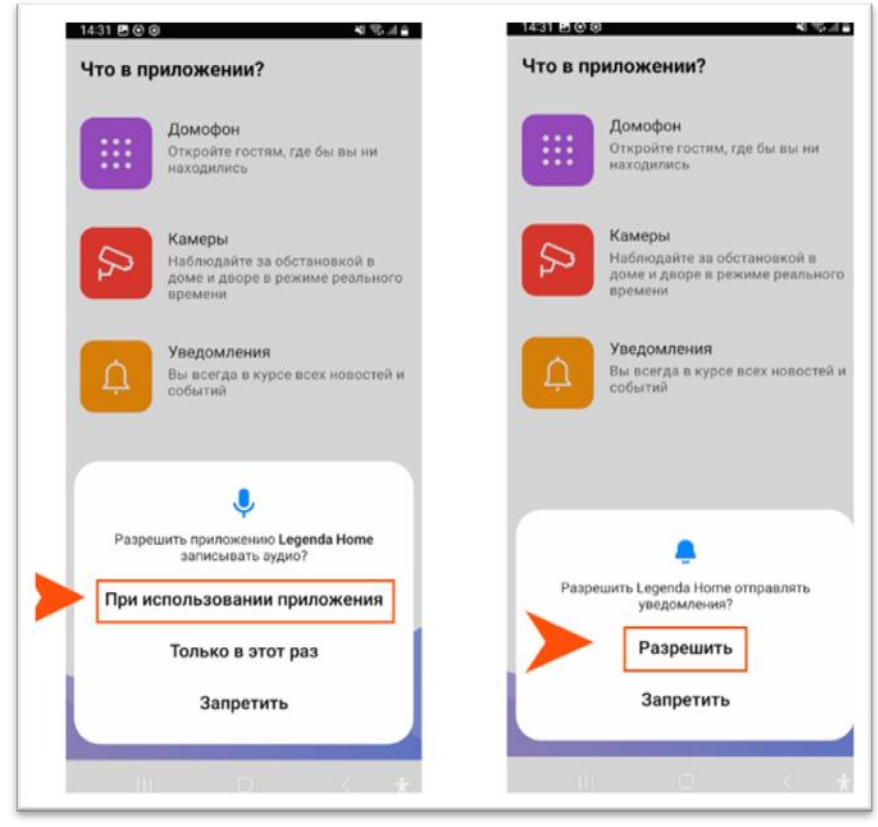

Рисунок 8-Предоставление разрешения в функции устройства

6. Чтобы использовать функции приложения в полном объеме, необходимо разрешить приложению совершать звонки и управлять ими, нажав на соответствующую кнопку, как показано на рис.9.

После этого нажать на кнопку «Понятно».

|       | Домофон<br>Откройте гостям, где бы вы ни<br>находились                              | Домофон<br>Откройте гостям, где бы вы ни<br>находились                            |
|-------|-------------------------------------------------------------------------------------|-----------------------------------------------------------------------------------|
| β     | Камеры<br>Наблюдайте за обстановкой в<br>доме и дворе в режиме реального<br>времени | Камеры<br>Наблюдайте за обстановкой в<br>доме и дворе в режиме реально<br>времени |
| Ģ     | Уведомления<br>Вы всегда в курсе всех новостей и<br>событий                         | Уведомления<br>Вы всегда в курсе всех новостей<br>событий                         |
| Разре | шить приложению <b>Legenda Home</b><br>ршать звонки и управлять ими?                | понятно                                                                           |
|       | Разрешить<br>Запретить                                                              |                                                                                   |

Рисунок 9-Предоставление разрешения в функции устройства

→ Откроется страница входа.

7. Далее потребуется войти в систему с помощью ключа (кода активации). Код активации можно найти в разделе «Уведомления» на мониторе IP-домофона. Для входа пользователю необходимо ввести:

- 1. В поле "Номер квартиры" ввести номер квартиры (▶1, рис.10);
- 2. В поле "Ключ" ввести код активации (►2, рис.10);
- 3. Нажать на кнопку «Вход» (►3, рис.3).

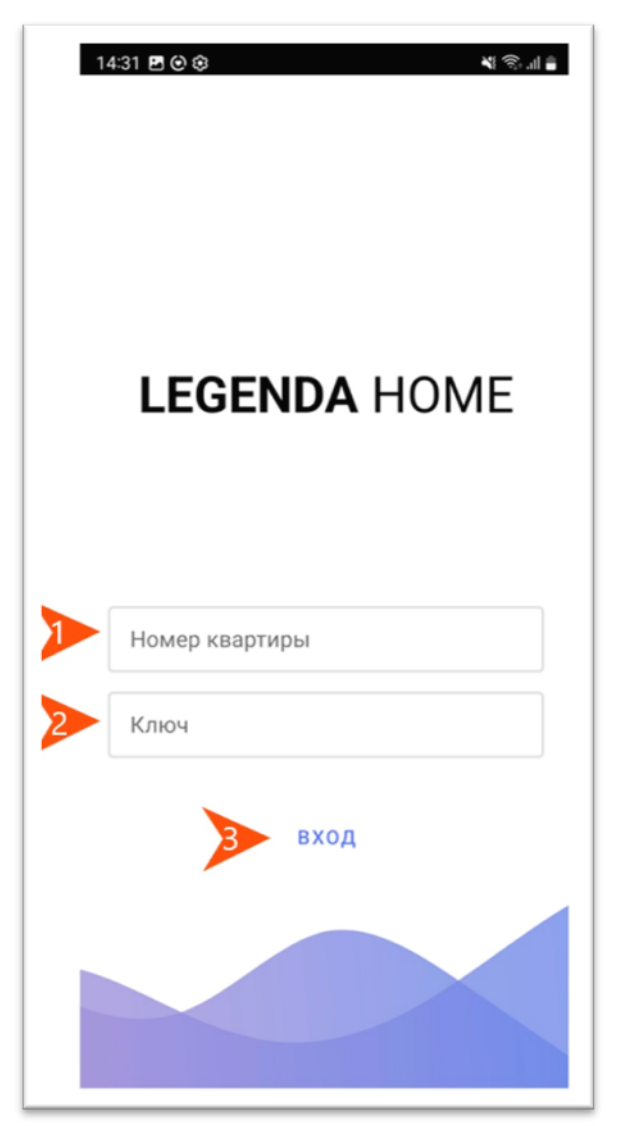

Рисунок 10 - Вход в приложение

После выполнения ряда простых действий, функции приложения будут доступны.

#### 2.2.1. Обновление мобильного приложения на устройстве с ОС Android

Обновление приложения осуществляется автоматически, если функция в настройках мобильного приложения не отключена пользователем вручную.

Если функция автоматического обновления отключена, использование новых функций будет возможно при ручном обновлении версии в онлайн-магазине или переустановки мобильного приложения.

Для ручного обновления версии мобильного приложения необходимо:

- 1. Открыть в меню устройства предустановленное приложение Google Play (►1, рис.10.1).
- 2. Ввести в строке поиска LEGENDA HOME (▶2, рис.10.1).
- 3. Нажать дважды на кнопку "Обновить".

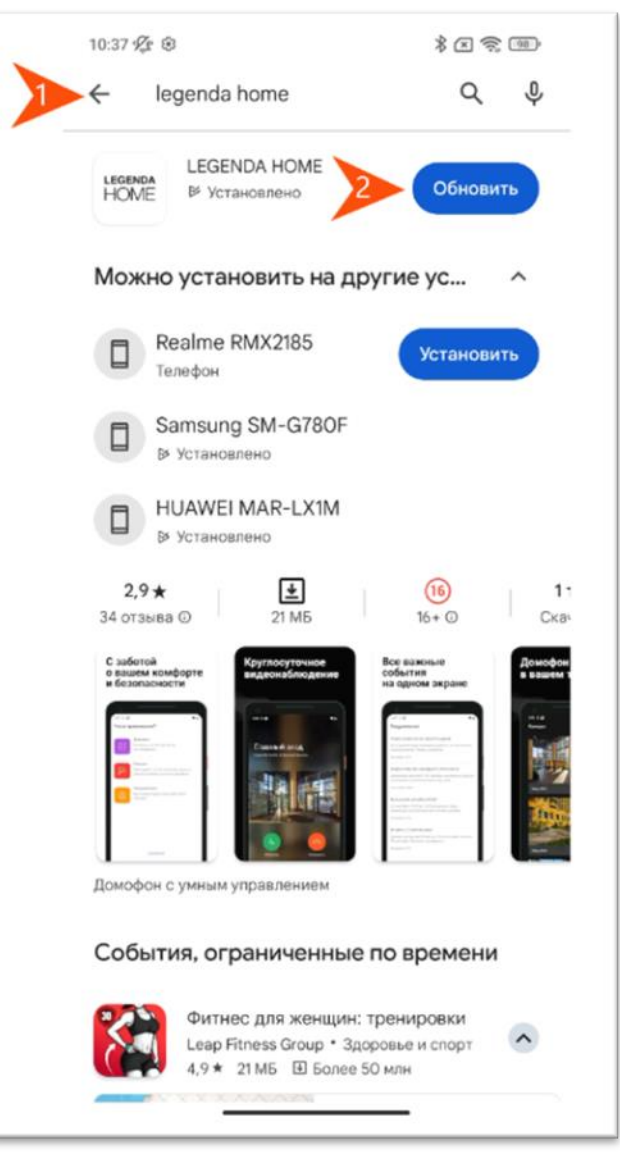

Рисунок 10.1-Обновление мобильного приложения в Google Play После этого новые функции мобильного приложения будут доступны пользователю.

# 2.3. Установка и обновление мобильного приложения из альтернативных источников

При отсутствии поддержки Google сервиса в операционной системе устройства, приложение можно загрузить из канала технической поддержки LEGENDA HOME в сервисе Telegram.

Для этого пользователю необходимо выполнить ряд действий:

1. Перейти на канал технической поддержки с помощью QR-кода (рис.11).

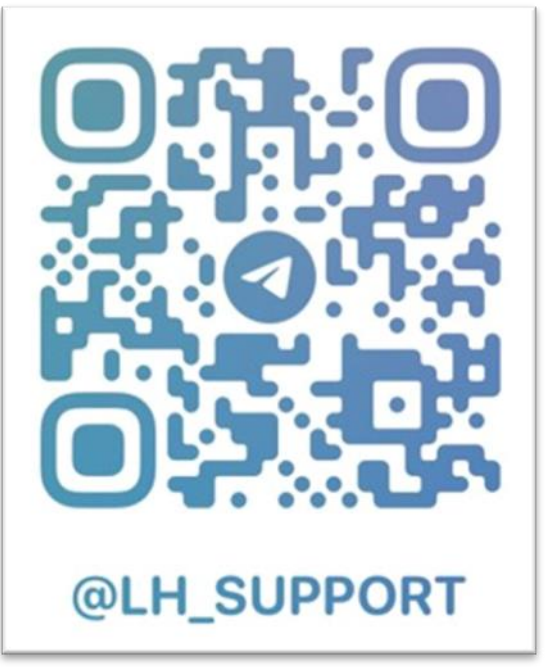

Рисунок 11- QR-код канала технической поддержки

2. Или войти на канал технической поддержки через мобильное устройство. Для этого необходимо:

- 1. Открыть приложение Telegram на устройстве.
- 2. Ввести в поисковой строке LEGENDA HOME Support (▶1, рис.12).
- 3. Нажать на логотип LEGENDA HOME в результатах выдачи поиска (►2, рис.12).
- 4. Откроется на канал.

На канале размещен установочный файл в формате apk с последней актуальной версией приложения.

3. Чтобы загрузить приложение, необходимо нажать на значок загрузки (►3, рис.12).

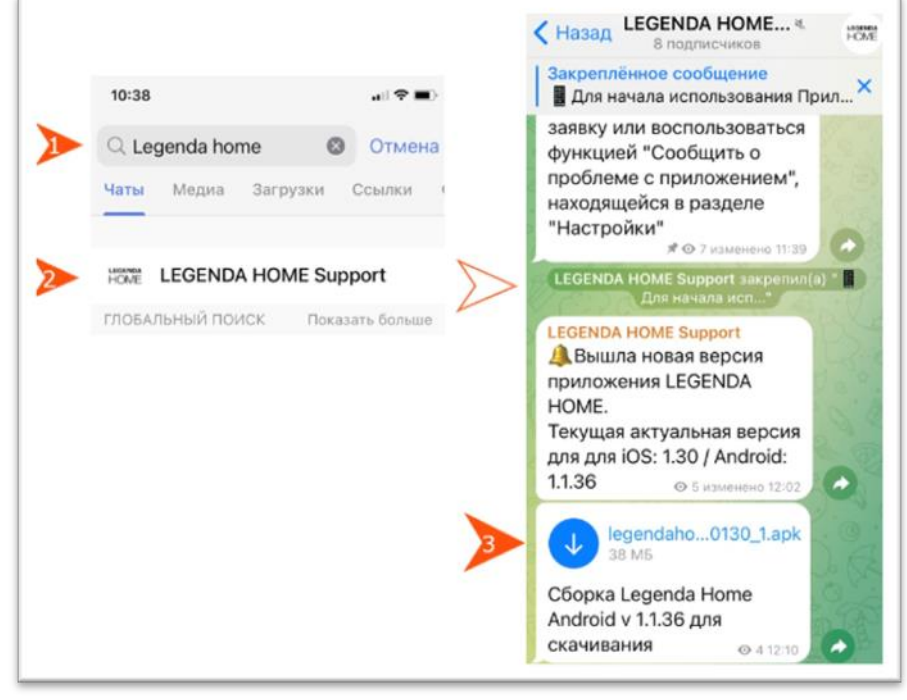

Рисунок 12 - Загрузка приложения из Telegram

Установка займет несколько секунд при оптимальном интернет-соединении(►4, рис.13).

4. После установки, пользователь может войти в приложение, нажав на кнопку "Открыть"(►5, рис.13).

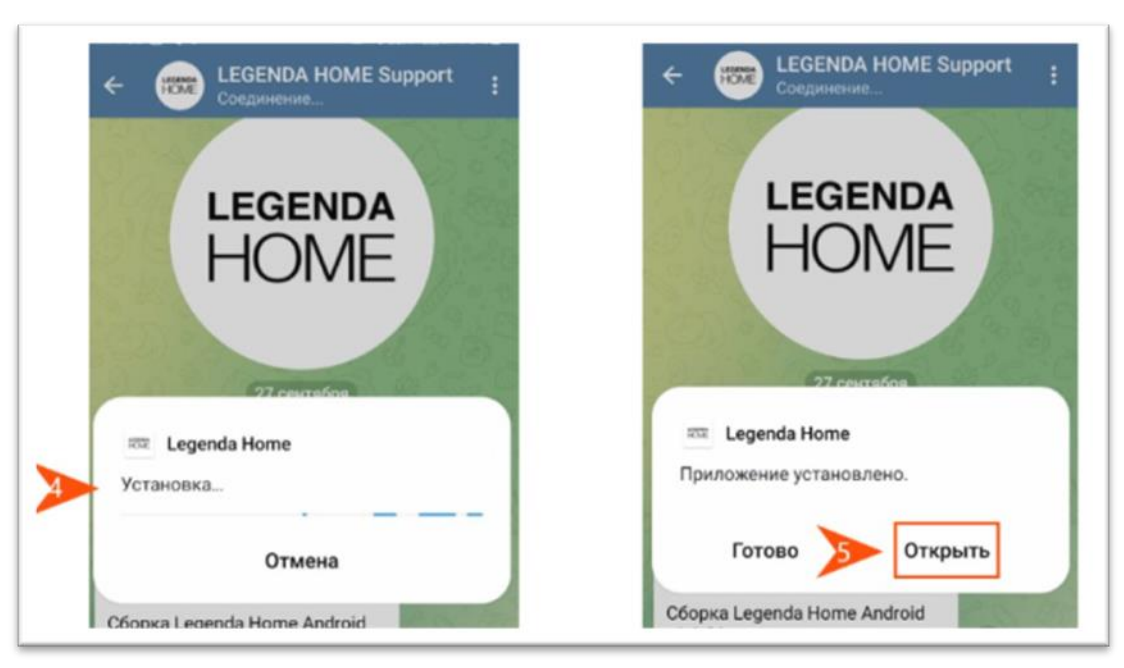

Рисунок 13- Установка приложения из канала технической поддержки → Откроется приветственное окно с описанием функций приложения. 5. Далее необходимо осуществить вход в приложение согласно действиям, описанным в пункте 2.2. Установка мобильного приложения на устройстве с ОС Android.

#### З.ОПИСАНИЕ РАЗДЕЛОВ ПРИЛОЖЕНИЯ

Приложение имеет интуитивно понятный интерфейс, состоящий из трех разделов:

1. **«Уведомления»** - раздел предназначен для просмотра сообщений от УК и журнала вызовов, осуществленных гостем из многоабонентских вызывных панелей, расположенных на входах в ЖК (►1, рис.14).

2. **«Камеры»** - раздел предназначен для просмотра прямой видеотрансляции с камер системы видеонаблюдения, установленных на территории ЖК (▶2, рис.14).

3. **«Настройки»** - раздел позволяет включать и отключать функции приложения (►3. puc.14).

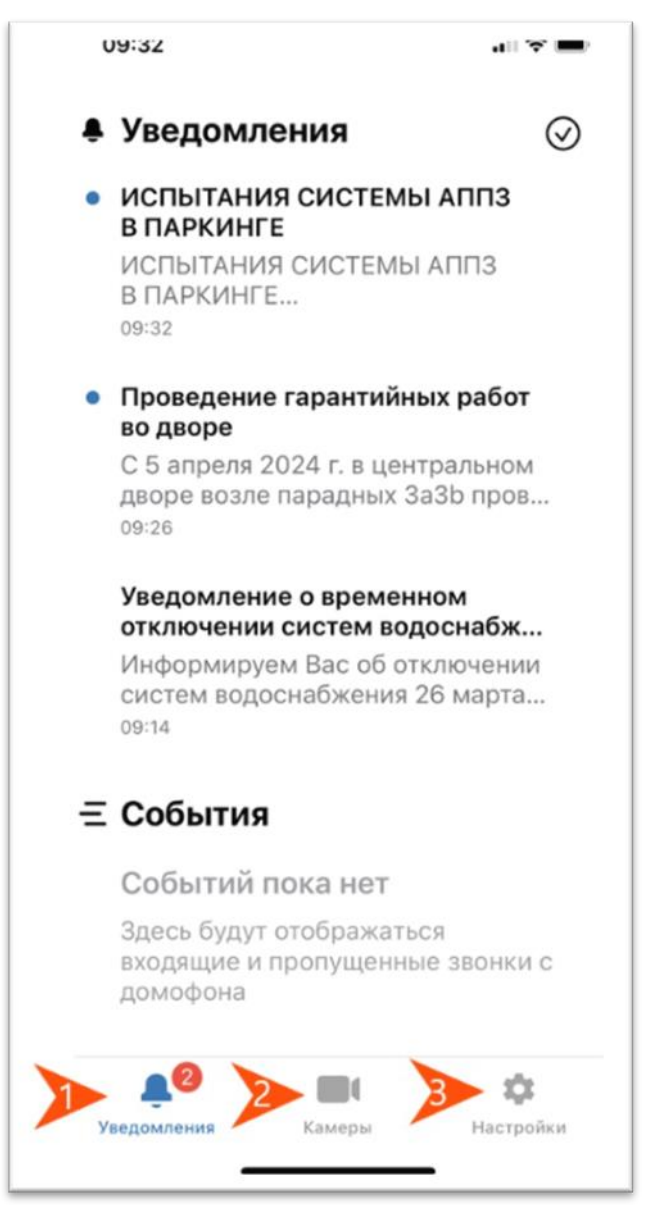

Рисунок 14-Описание интерфейса приложения

#### 3.1. Раздел «Уведомления»

Уведомление о новом сообщении по умолчанию сопровождается звуковым сигналом. Количество новых (непрочитанных) сообщений отображается на значке приложения на главном экране мобильного устройства, а также в меню разделов после входа в приложение.

Раздел состоит из двух блоков: «Уведомления» (►1, рис.15) и «События» (►2, рис.15). Блок «Уведомления» содержит сообщения от УК. Новые сообщения расположены сверху. Непрочитанные сообщения отмечены значком в виде синего круга, как показано на рис. 15

Для прочтения сообщения, пользователю необходимо коснуться пальцем по строке уведомления.

→ Откроется окно с полным тестом сообщения. Чтобы закрыть окно необходимо нажать на крестик, расположенный в правом верхнем углу (►3, рис. 15).

Чтобы прочитать более ранние сообщения от УК, пользователю необходимо нажать на кнопку «Показать еще».

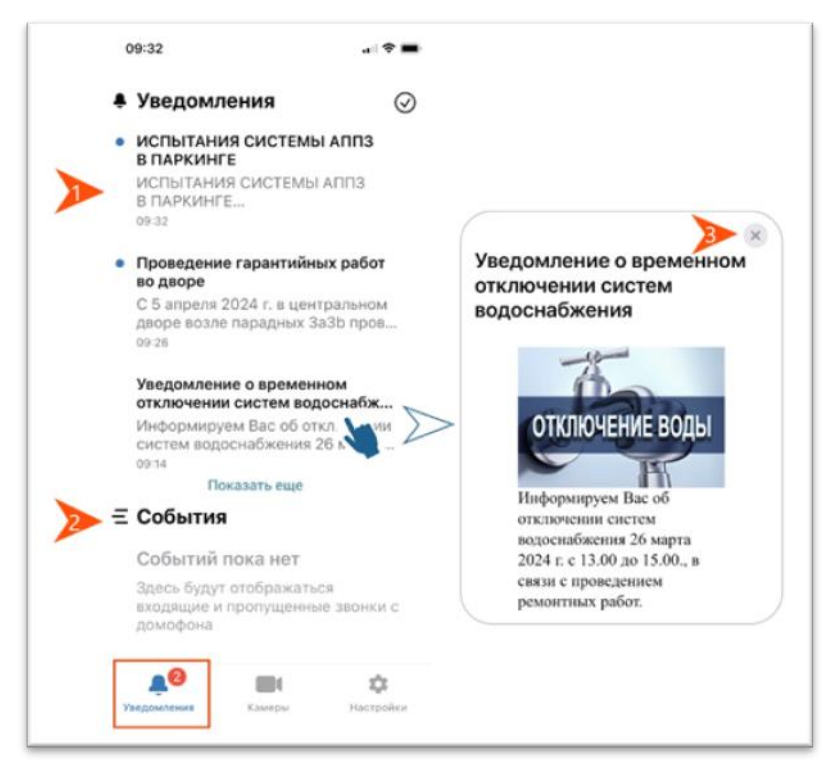

Рисунок 15 - Описание раздела «Уведомления»

**Блок «События»** содержит историю входящих и пропущенных вызовов. Строка события состоит из наименования расположения многоабонентской вызывной панели IP-домофона, времени и даты вызова (рис.16).

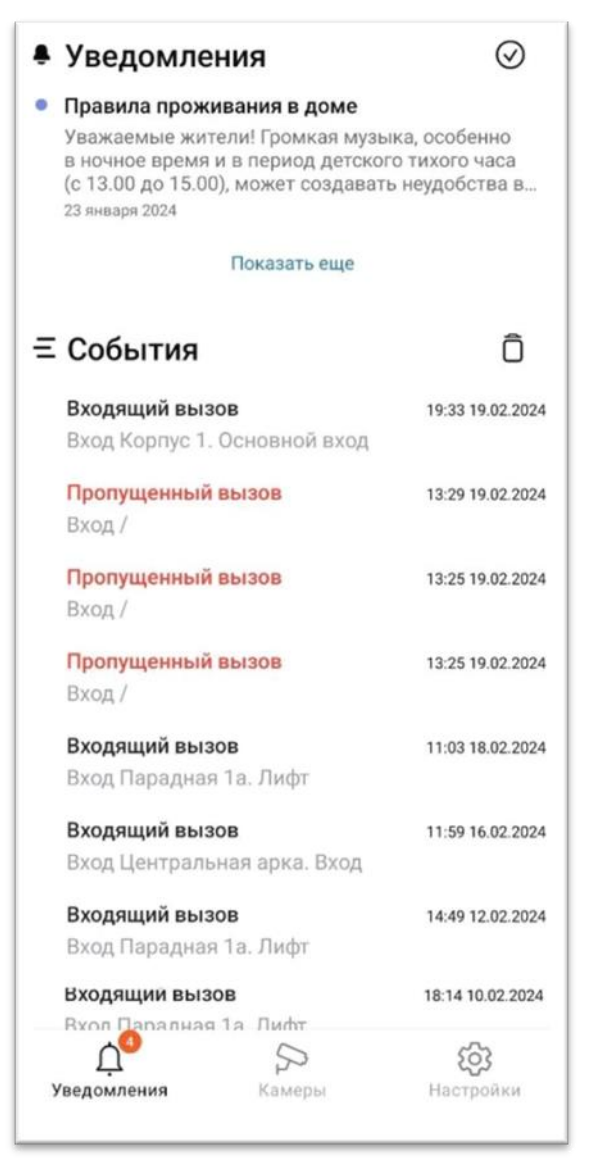

Рисунок 16 - Журнал событий

#### 3.2. Раздел «Камеры»

Раздел предназначен для просмотра прямой трансляции с камер системы видеонаблюдения, установленных на территории ЖК (внешний и внутренний дворы, въезды и выезды, входные группы, лифт холлы паркинга и 1 этажа).

Для перехода в раздел пользователю необходимо нажать на значок в виде камеры, расположенный в меню разделов.

Интерфейс раздела содержит превью камер (►1, рис.17). По умолчанию в превью отображается статичное изображение с момента последнего просмотра видеопотока.

Порядок представления превью, можно настроить с помощью меню настроек (►2, рис.17).

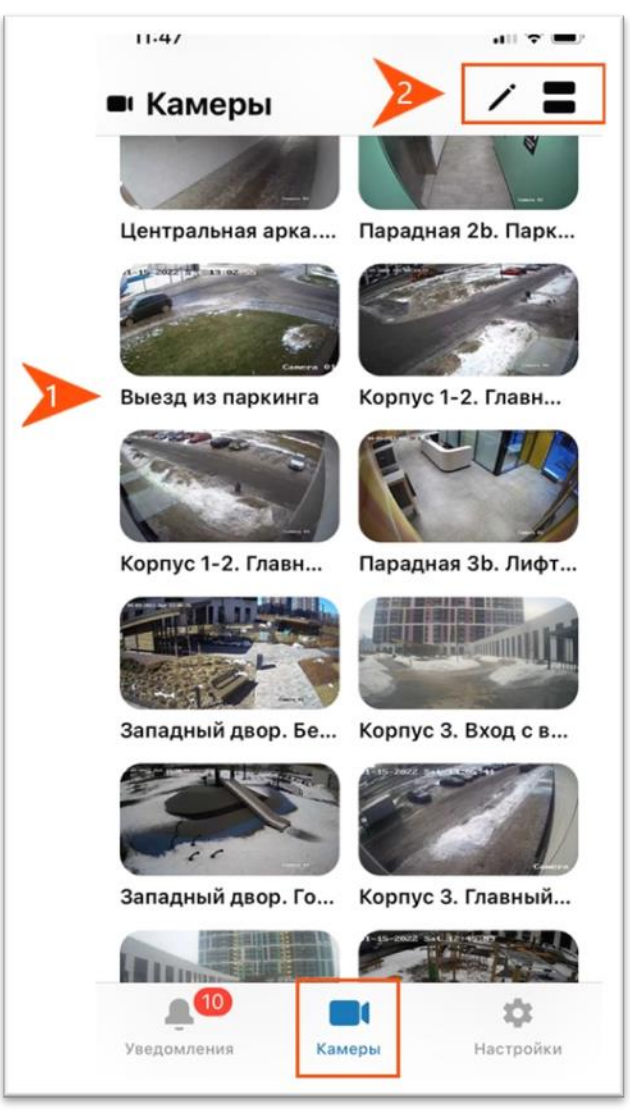

Рисунок 17- Интерфейс раздела «Камеры»

Порядок отображения камер в списке можно настроить, нажав на значок в виде карандаша, расположенный в верхнем правом углу экрана (▶1, рис.18). → Отроется окно со списком камер.

Кнопка, расположенная в конце строки, позволяет перемещать строку в списке вверх или вниз. Для этого необходимо нажать на кнопку и, удерживая палец по экрану, переместить строку в верх или вниз (►2, рис.18).

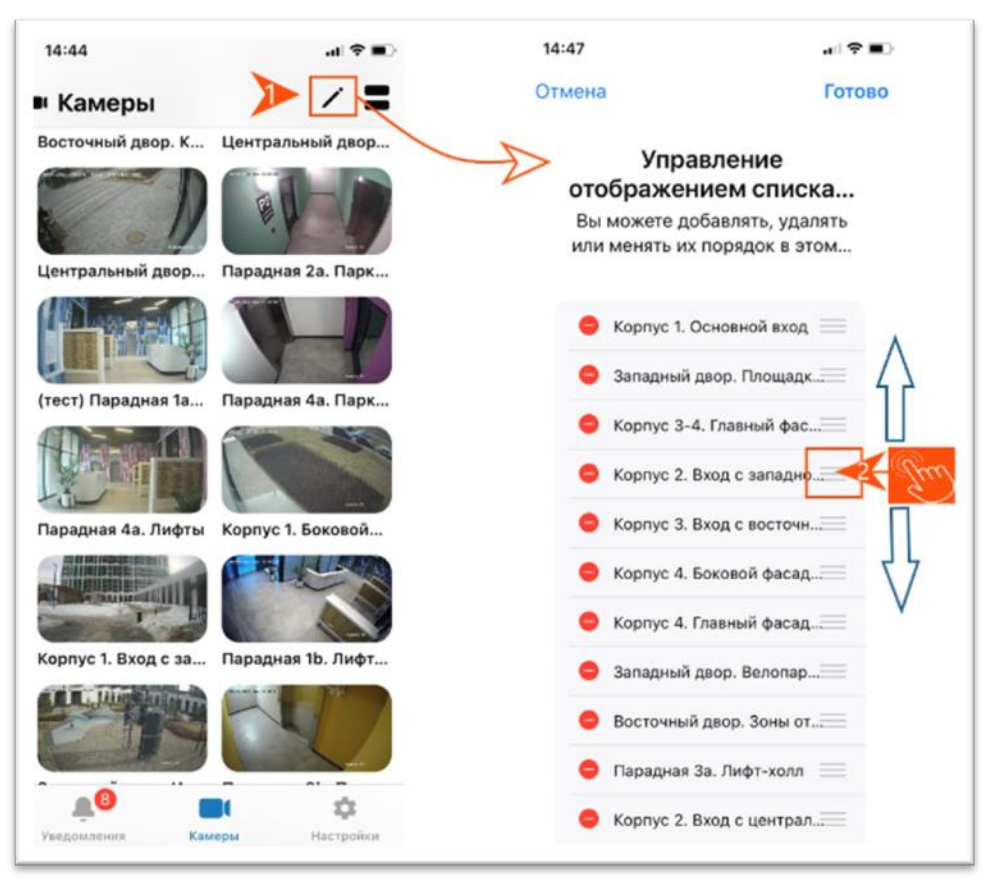

Рисунок 18 - Настройка порядка отображения превью камер

Представление превью камер можно настроить в виде сетки или списка:

- чтобы настроить представление превью в виде списка, необходимо нажать на значок в виде списка (▶1, рис.19);
- чтобы вернуть сетку, необходимо нажать на значок в виде сетки (▶2, рис. 19).

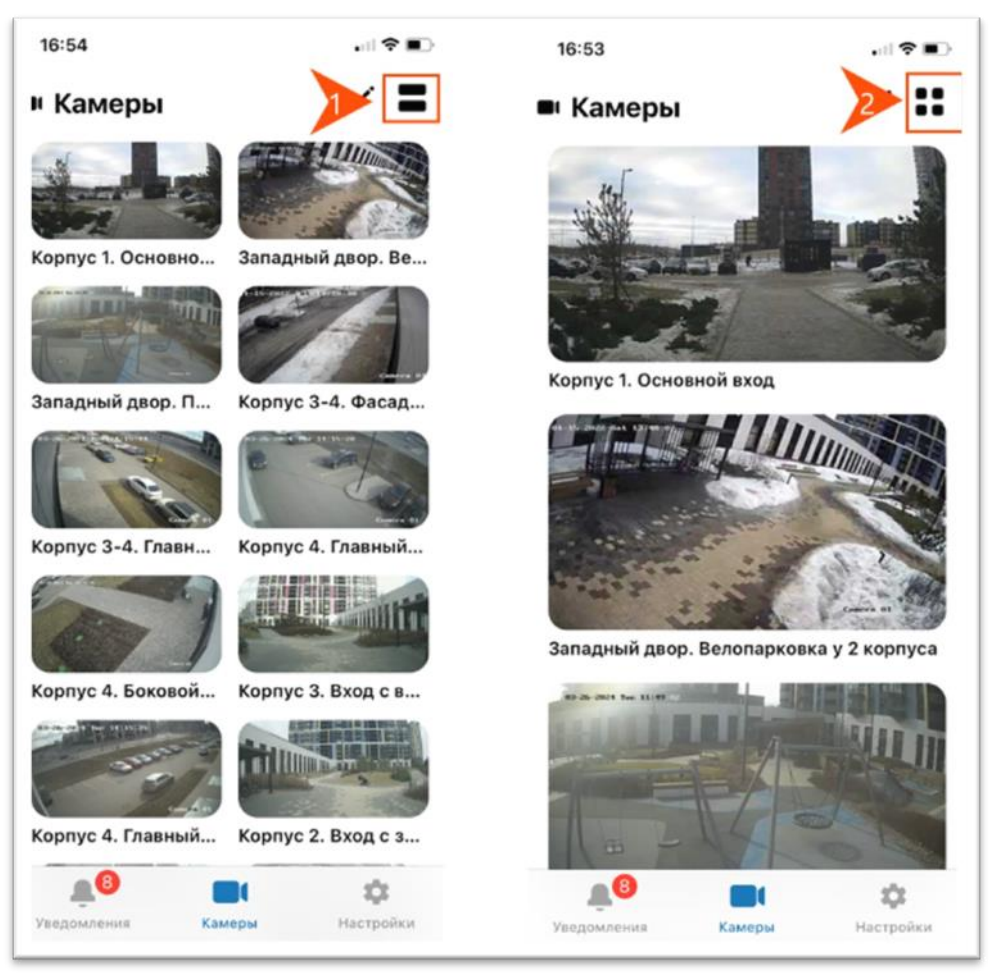

Рисунок 19 - Настройки представления превью

Для просмотра видеопотока, пользователю необходимо нажать на превью выбранной локации, как показано на рис. 20.

→ Откроется окно прямой видеотрансляции выбранной камеры.

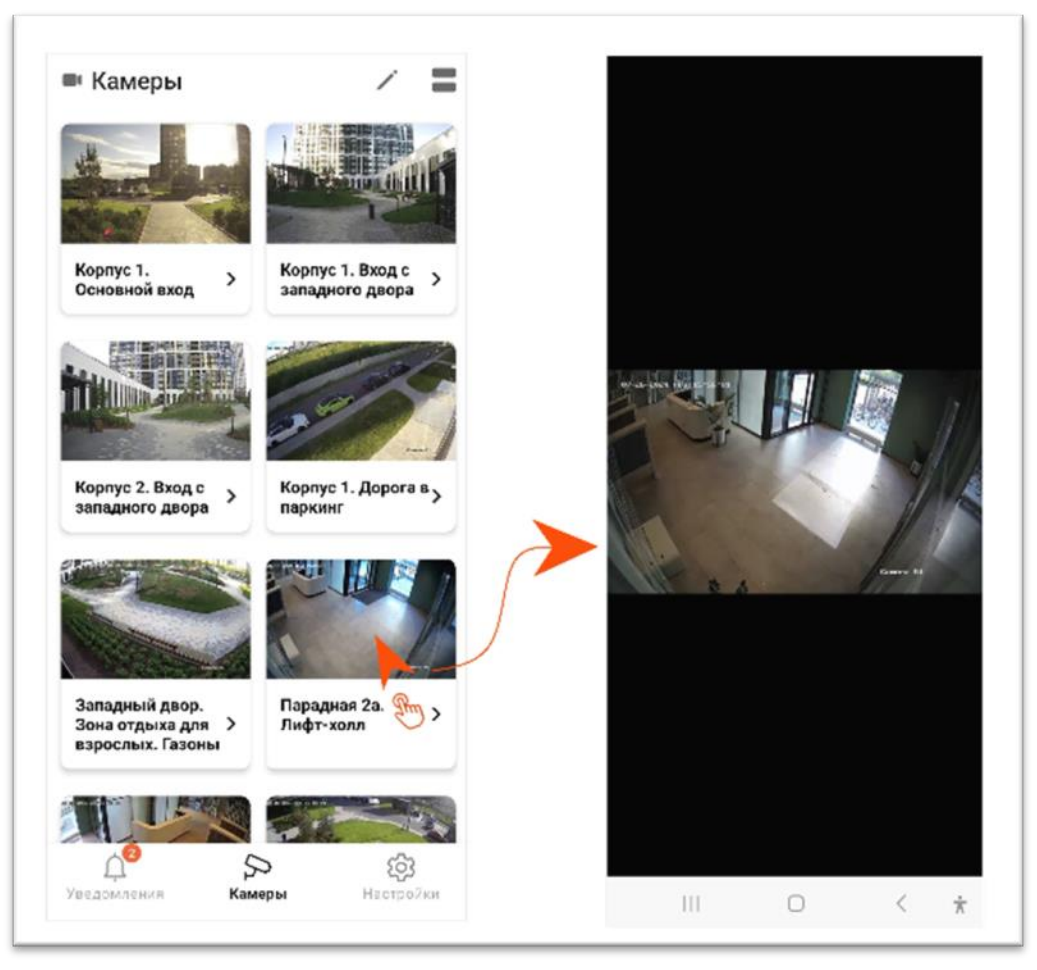

Рисунок 20 -Выбор превью камеры для просмотра видеопотока

При необходимости видеоизображение можно увеличить. Это можно сделать двумя способами:

- 1. разведением двух пальцев по экрану смартфона;
- 2. двойным касанием экрана.

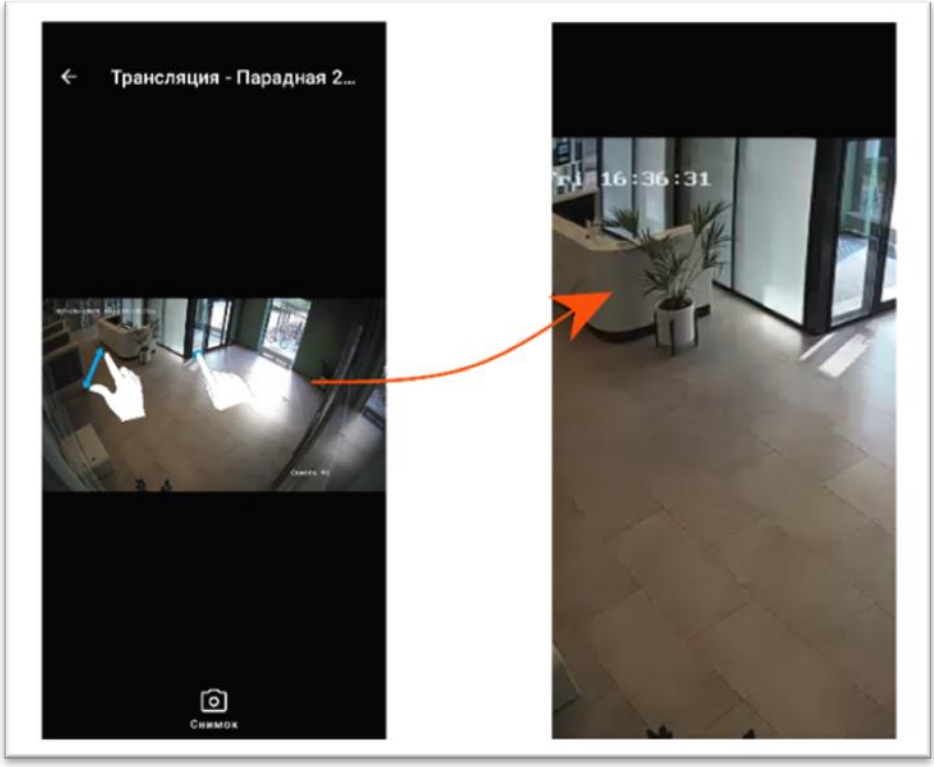

#### Рисунок 20.1 - Увеличение видеизображения

Чтобы вернуть изображение в исходный размер, необходимо свести пальцы по экрану. При необходимости пользователь может сделать снимок экрана, нажав на значок в виде камеры, расположенный в нижней части экрана (▶1, рис.21). После этого на экране появится сообщение о сохранении снимка (▶2, рис.21).

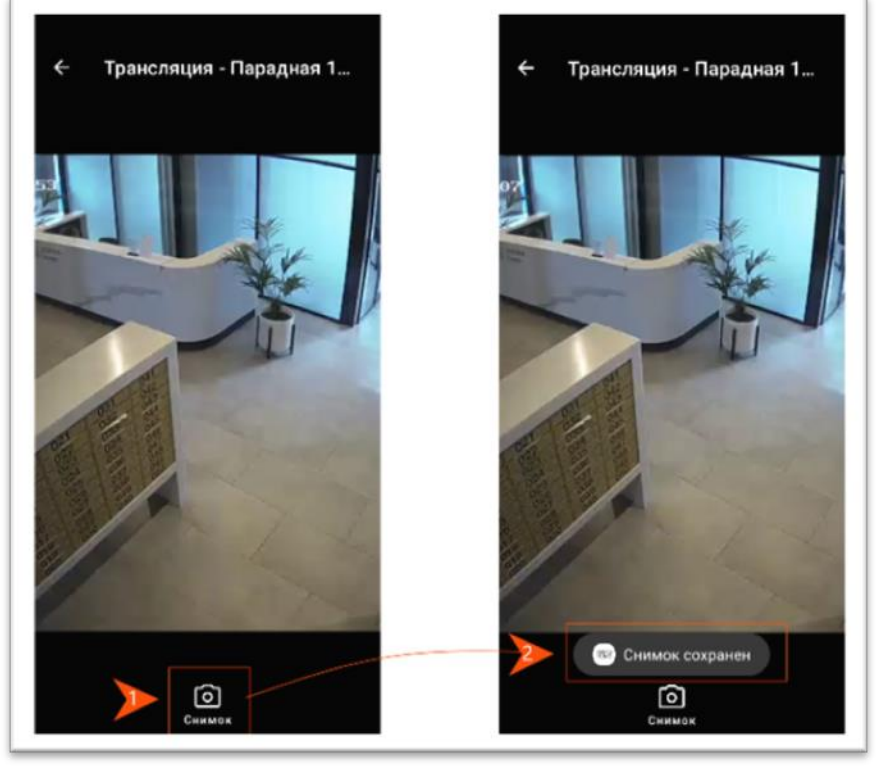

Рисунок 21 – Сохранение снимка с видопотока камеры

#### 3.3. Раздел "Настройки"

Для перехода в раздел "Настройки" необходимо нажать на значок в виде шестеренки в меню разделов (►1, рис.22).

Интерфейс раздела на устройствах на базе IOS и Android незначительно отличается.

#### 3.3.1. Описание раздела «Настройки» на ОС IOS

Раздел визуально представлен блоками.

**Блок настроек приложения** (>2, рис.22) содержит кнопки, позволяющие:

- элемент "Состояние домофонии" отображает два значения: "Работает" или "Отключен".
- элемент "Прием вызова" позволяет отключить функцию приема вызова с помощью переключателя. Касанием переключателя влево пользователь может отключить функцию. В этом случае в поле «Состояние домофонии» отобразится статус «Отключен»;
- элемент "Видео при звонке" позволяет включить/отключить функцию приема вызовов видео при звонке с помощью переключателя. В случае отключения функция отображения изображения гостя из камеры вызывной панели будет отключена;
- элемент "Мелодия" позволяет выбрать мелодию вызова. При нажатии на кнопку появится окно со списком мелодий, где пользователь может выбрать мелодию и нажать на кнопку "Ок".

Блок с перечнем многоабонентских вызывных панелей, расположенных в ЖК (►3, рис.22) см. пункт Дистанционное управление замками многоабонентских вызывных панелей.

**Блок с параметрами ПО** содержит параметры, позволяющие:

- элемент "Сообщить о проблеме с приложением" позволяет сразу из мобильного приложения напрямую отправить сообщение в службу технической поддержки в случае некорректной работы приложения. Подробное описание функции см. в пункте "Обращение в службу технической поддержки";
- элемент "Лицензия с открытым исходным кодом" содержит ссылку на текст лицензии;
- элемент "Сведения об устройстве и приложении" содержит информацию о технических характеристиках, необходимых для проведения анализа при осуществлении технической поддержки мобильного приложения;
- кнопка "Выйти из приложения" позволяет выйти из приложения. После выхода из приложения, потребуется войти заново с помощью кода активации.
- элемент "Версия приложения" отображает номер версии приложения.

| Co             | стояние дом           | Состояние домофонии |             |                           |
|----------------|-----------------------|---------------------|-------------|---------------------------|
| 2 Пр           | Прием вызова          |                     |             |                           |
| Ви             | део при звон          | ке                  |             |                           |
| Me             | лодия вызов           | a                   | A           | driano >                  |
| Парад<br>Входн | дная 3.<br>ная группа | ЦВГ. Ресепи         | ин Па<br>Вх | радная 1.<br>одная группа |
|                | £                     |                     | £           | ć                         |
| Сооб           | щить о проб           | леме с при          | ложением    |                           |
| Лице           | нзии с откры          | тым исхор           | аным кодом  | 0                         |
| Свед           | ения об устр          | ойстве и п          | риложении   | ř.                        |
| Выйт           | и из прилож           | ения                |             |                           |
| Bepc           | ия 1.31 (3)           |                     |             |                           |
|                |                       |                     |             |                           |

Рисунок 22 - Интерфейс радела «Настройки» на IPhone

#### 3.3.2. Описание раздела «Настройки» на ОС Android

Раздел визуально представлен блоками.

Блок «Домофон» (►1, рис.23) содержит следующие элементы:

- элемент "Состояние домофона" отображает два значения: "Работает" или "Отключен";
- элемент "Прием вызова" позволяет отключить функцию приема вызова с помощью переключателя. Касанием переключателя влево пользователь может отключить функцию. В этом случае в поле «Состояние домофона» отобразится статус «Отключен»;
- элемент "Видео при звонке" позволяет включить/отключить функцию приема вызовов видео при звонке с помощью переключателя. В случае отключения -

функция отображения изображения гостя из камеры вызывной панели будет отключена;

• элемент "Тихий режим" позволяет позволяет отключить звук вызова.

#### Блок «Уведомления» (►2, рис.23) позволяет:

- элемент Push-уведомления предназначен для включения/отключения получения push-уведомлений;
- элемент "Вибросигнал" позволяет включить/отключить функцию вибрации устройства при входящем вызове;
- элемент "Звук" позволяет выбрать мелодию вызова. При нажатии на кнопку появится окно со списком мелодий, где пользователь может выбрать мелодию и нажать на кнопку "Ок".
- •

Блок управления замками вызывных панелей, установленных на территории ЖК (►3, рис.22). см. пункт "Дистанционное управление замками много абонентских вызывных панелей".

## Блок с техническими данными программного обеспечения мобильного приложения содержит следующие элементы:

- элемент "Версия приложения" отображает номер версии приложения;
- элемент "Лицензия с открытым исходным кодом" содержит ссылку на текст лицензии;
- элемент "Сведения об устройстве и приложении" содержит информацию о технических характеристиках, необходимых для проведения анализа при осуществлении технической поддержки мобльного приложения;
- элемент "Сообщить о проблеме с приложением" позволяет сразу из мобильного приложения напрямую отправить сообщение в службу технической поддержки в случае некорректной работы приложения. Подробное описание функции см. в пункте "Обращение в службу технической поддержки";
- кнопка "Выйти из приложения" позволяет выйти из приложения. После выхода из приложения, потребуется войти заново с помощью кода активации.

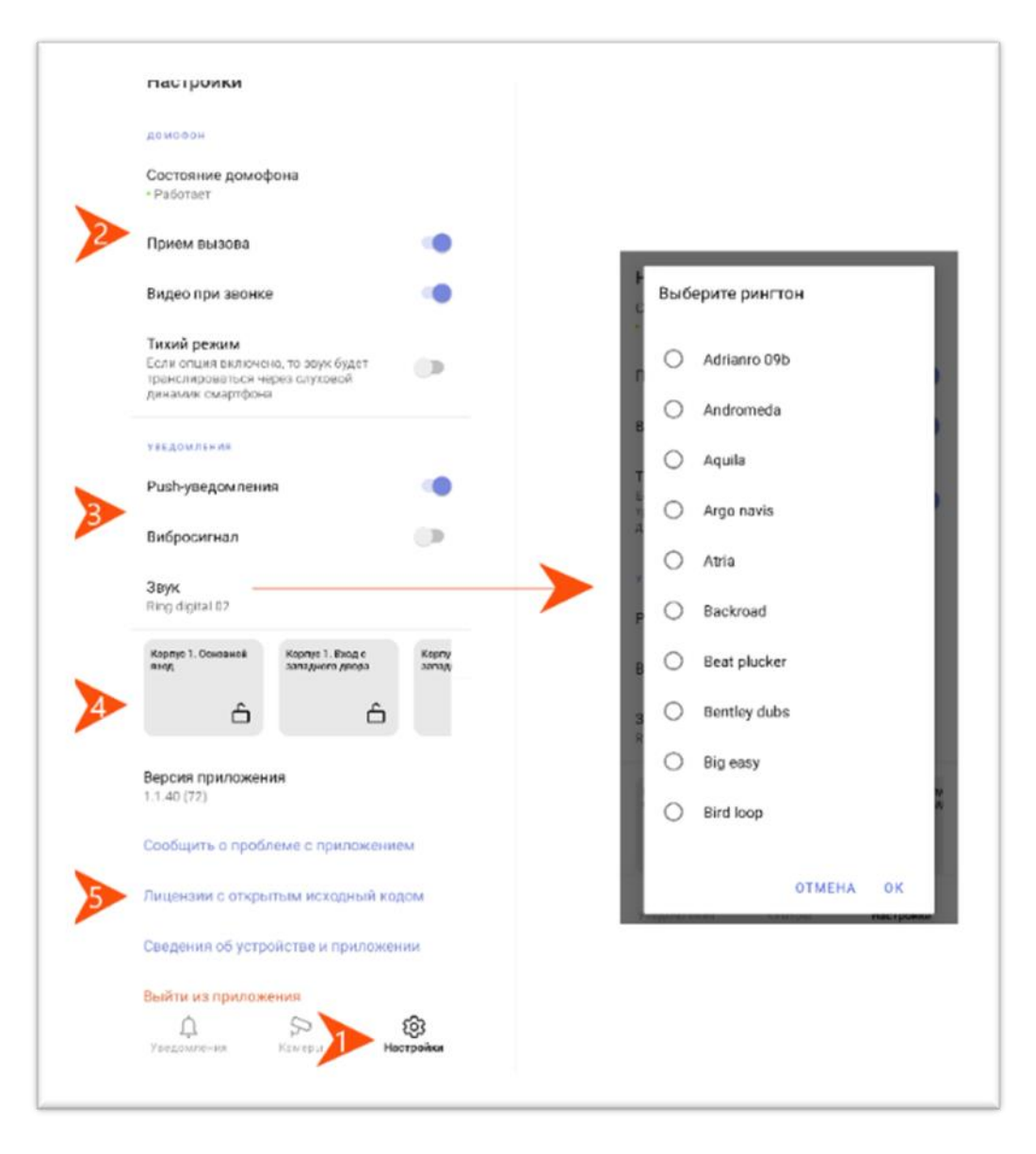

Рисунок 23- Интерфейс радела «Настройки» на Android

#### 3.3.3. Дистанционное управление замками дверей и калиток ЖК

В мобильном приложении предусмотрена возможность открывать замки дверей и калиток на территорию ЖК или МКД дистанционно, если они оборудованы многоабонентскими вызывными панелями. Функцию можно использовать в качестве пульта дистанционного управления для обеспечения доступа на территорию ЖК. Для открытия замка двери или калитки (далее Объект) необходимо:

- 1. Перейти в раздел "Настройки".
- 2. На странице раздела располагается блок с кнопками, позволяющими открыть объект дистанционно (▶1, рис.24). Для выбора объекта необходимо смахнуть по области блока влево.
- 3. Нажать на кнопку с наименованием объекта (►2, рис.24). После этого на экране появится сообщение "Дверь открыта" (►3, рис.24).
- На кнопке появится секундомер с обратным отсчетом -замок будет открыт для прохода в течение 13 секунд (▶4, рис.24). По истечению 13 секунд -замок снова закроется.

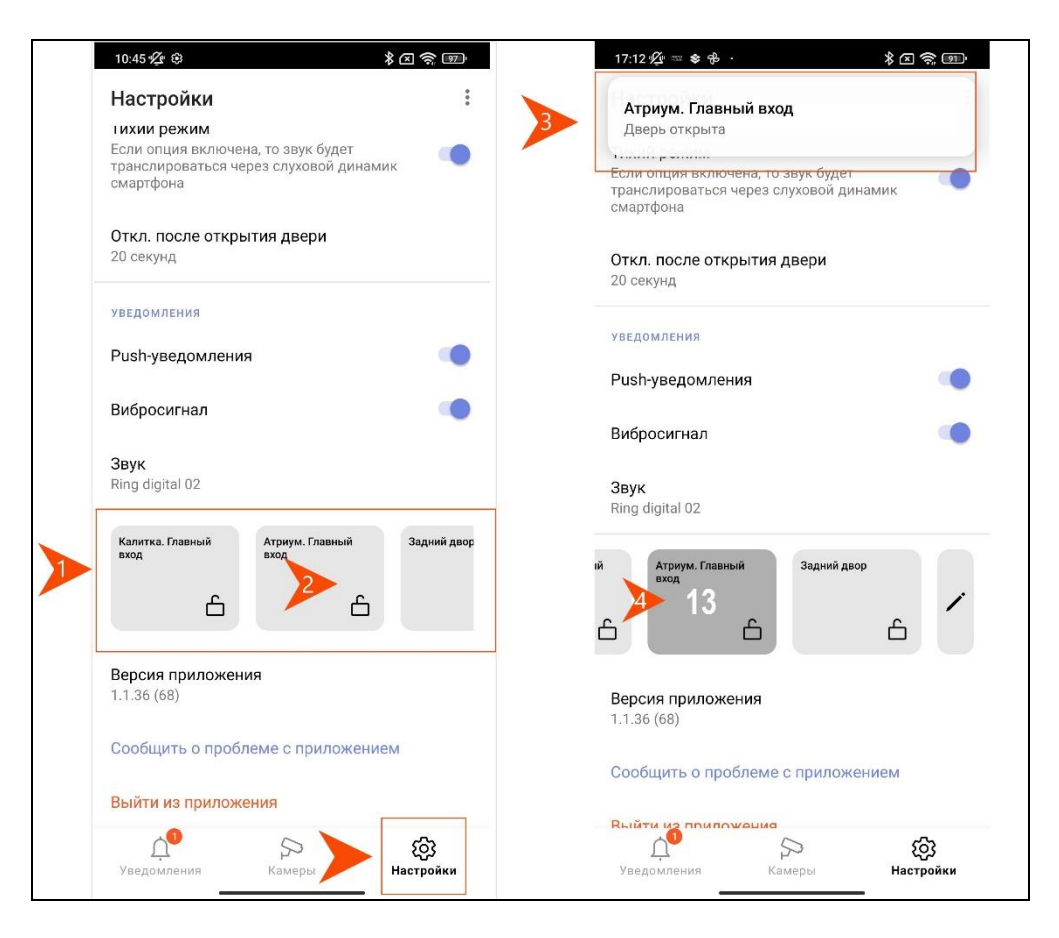

Рисунок 24 - Использование функции открывания объектов

Порядок отображения объектов можно настроить или скрыть объект из блока. Для этого необходимо:

- 1. Нажать на значок в виде карандаша в блоке с кнопками дистанционного управления замками вызывных панелей (▶1, рис.25). Откроется страница со списком доступных объектов.
- Чтобы скрыть объект необходимо нажать на красный круг со знаком минус, расположенный вначале строки (▶2, рис.25). Строка объекта переместится в нижнюю часть экрана. Строку можно вернуть, если нажать на зеленый круг со знаком плюс.
- 3. Кнопка с тремя линиями, расположенная в конце строки, позволяет перемещать строку в списке вверх или вниз (►3, рис.25). Для этого необходимо нажать на кнопку и, удерживая палец по экрану, переместить строку выше или ниже.
- 4. Для сохранения настроек необходимо нажать на кнопку "Готово" (►4, рис.25).

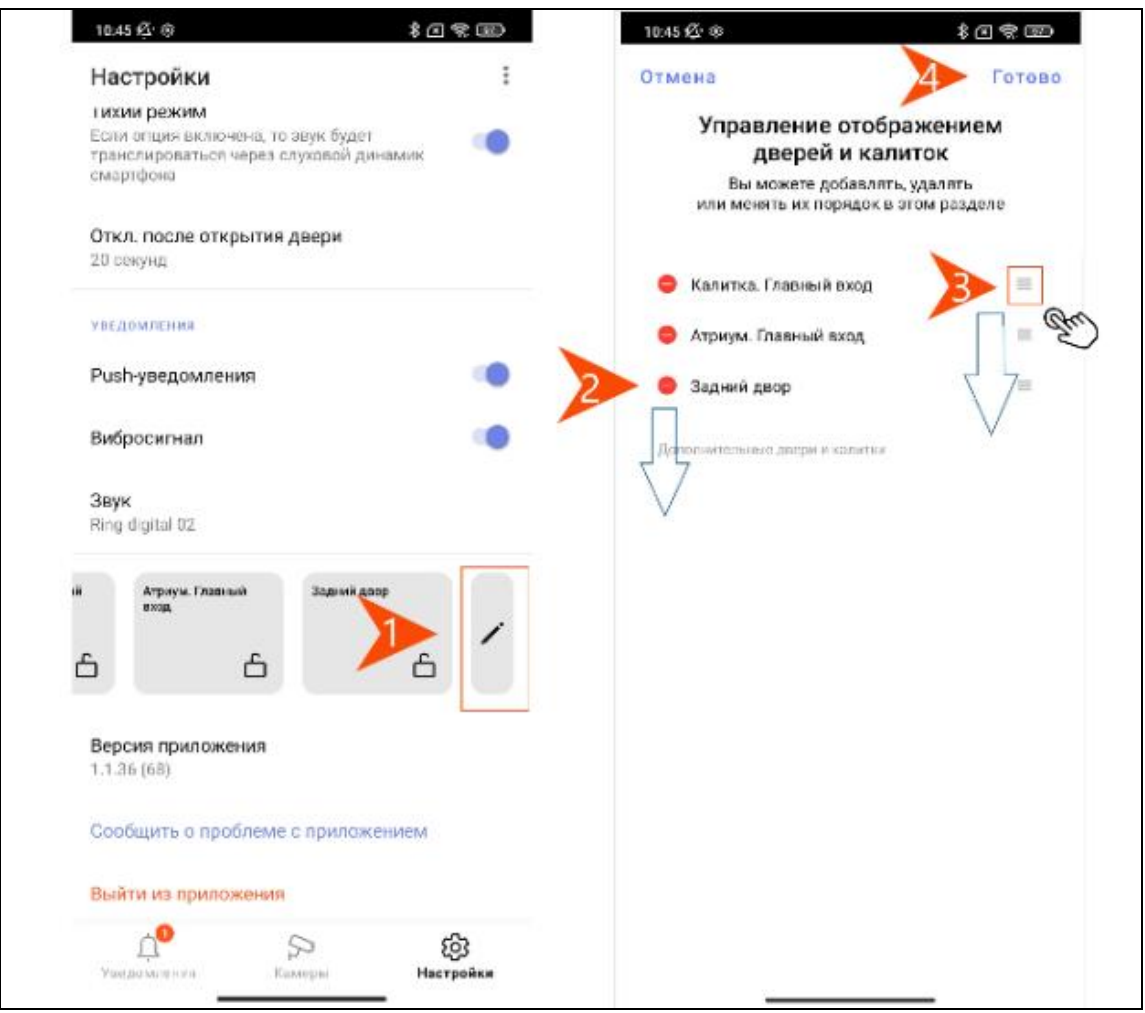

Рисунок 25 - Настройка отображения объектов

#### 3.3.4. Обращение в службу технической поддержки мобильного приложения

В случае некорректной работы мобильного приложения, можно написать сообщение в службу технической поддержки сразу из мобильного приложения, если на устройстве пользователя настроена электронная почта.

Причиной для обращения могут быть ошибки в работе приложения, например: не поступают вызовы из вызывной панели, не работает кнопка "Открыть дверь" и т.д.

Для этого необходимо:

- 1. Перейти в раздел "Настройки" (▶1, рис.26).
- 2. Нажать на ссылку "Сообщить о проблеме". Приложение автоматически откроет форму нового сообщения в службу технической поддержки (▶2, рис.26).
- Описать суть проблемы в текстовом поле, например, какое действие привело к ошибке, какая именно кнопка в интерфейсе приложения не работает (►3, рис.26).
- 4. Нажать на значок отправки сообщения (►4, рис.26).

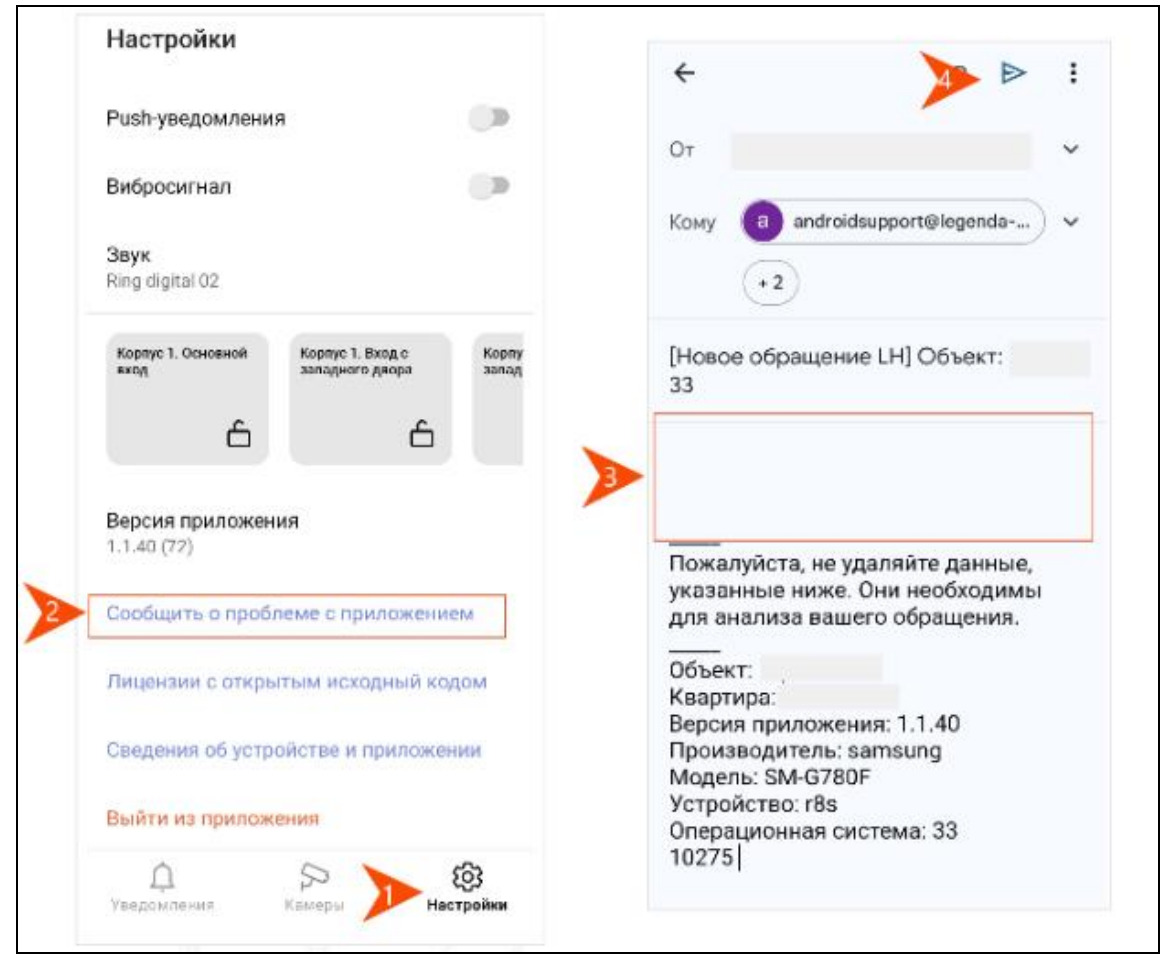

#### Рисунок 26-Сообщить о проблеме

При невозможности отправить сообщение в службу технической поддержи из функции "Сообщить о проблеме", пользователь может нажать на кнопку "Сведения об устройстве" (рис.27). Откроется страница с информацией о характеристиках операционной системы устройства и номер IP-домофонии. Эти данные необходимы службе поддержки для устранения проблемы с приложением. По запросу специалиста, их можно передать любым удобным способом с помощью кнопки копирования, расположенной в области экрана.

| астроики                                      |                         | Настройки                             |
|-----------------------------------------------|-------------------------|---------------------------------------|
| sh-уведомления                                |                         | Сведения об устройстве                |
| бросигнал                                     |                         | и приложении                          |
| γκ<br>α diaital 02                            |                         | Объект:                               |
| y any care -                                  |                         | Квартира:                             |
| рпус 1. Основной Корпус 1. Вж<br>западного да | аде Корпу<br>аора запад | Версия приложения: 1.1.39             |
| â                                             | â                       | Производитель: samsung                |
| ерсия приложения                              |                         | Модель: <b>SM-G780F</b>               |
| 40 (72)                                       |                         | Устройство: <b>r8s</b>                |
| общить о проблеме с приг                      | южением                 | Операционная система: 33              |
| цензии с открытым исход                       | ный кодом               | № SIP-аккаунта: <b>10275</b>          |
| едения об устройстве и пр                     | иложении                |                                       |
| йти из приложения                             |                         | · · · · · · · · · · · · · · · · · · · |
| Ó O                                           | 63                      |                                       |

Рисунок 27 -Сведения об устройстве

Использование функции позволит получить полную информацию об устройстве пользователя и данных сервера IP-домофонии для оперативного решения проблемы службой технической поддержки.

Обратиться в службу технической поддержки можно также через диспетчера УК любым удобным способом.

#### 4.ОТВЕТ НА ВХОДЯЩИЕ ВЫЗОВЫ

#### 4.1. На устройствах на базе ОС IOS

При входящем вызове из вызывной панели IP-домофона, на экране устройства появится окно входящего вызова, состоящий из:

- сведения о точке доступа ЖК -наименование расположения вызывной панели со встроенной камерой (▶1, рис.28);
- изображение гостя, совершившего звонок из вызывной панели, если такая функция установлена в настройках приложения (>2, рис.28);
- кнопок действия: отклонить и ответить (▶3, рис.28).

При нажатии на кнопку «Ответить», пользователю будет предложено два варианта: отклонить вызов или открыть.

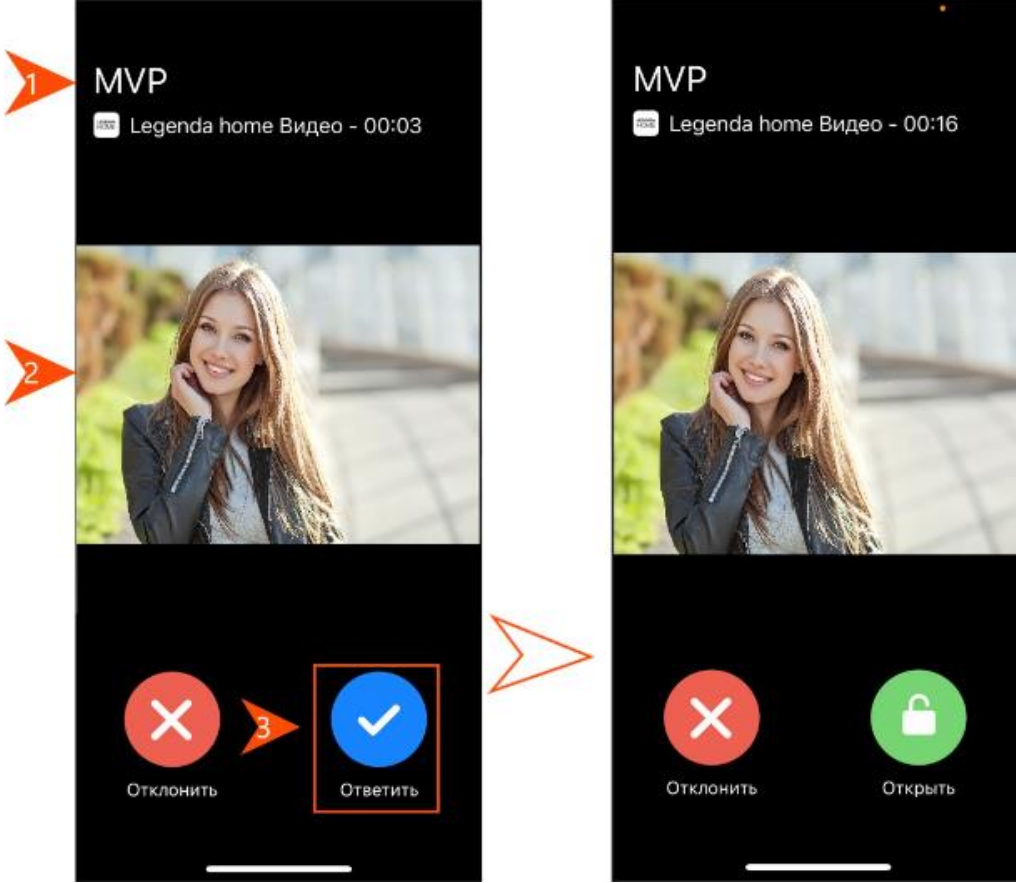

Рисунок 28 – Ответ на входящие звонки

При нажатии на кнопку «Открыть» на экране появится всплывающее сообщение «Дверь открыта», как показано на рис.29.

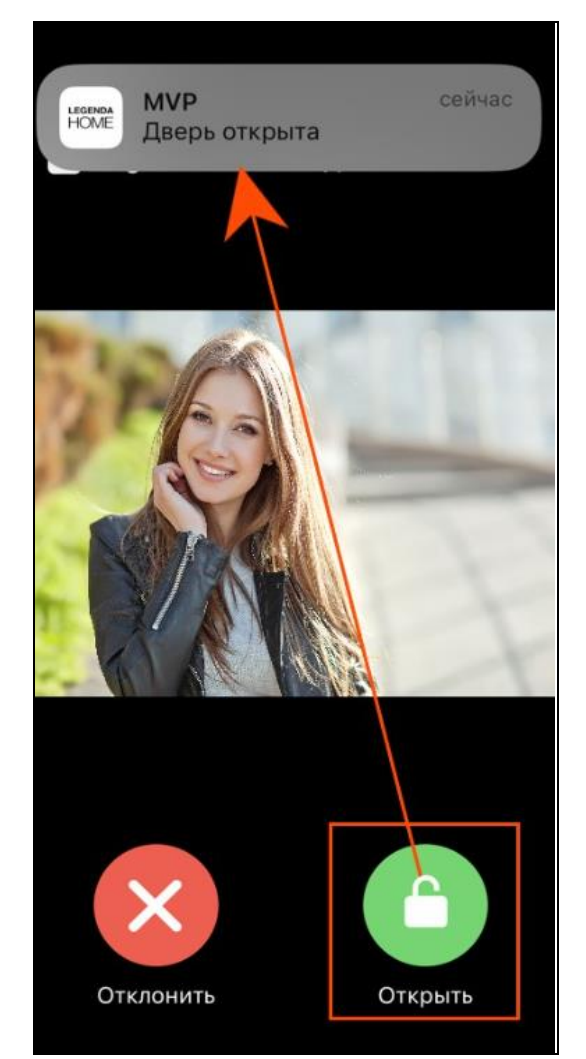

Рисунок 29-Вид экрана при открытой точке доступа

### 4.2. На устройствах на базе Android

При входящем вызове из вызывной панели IP-домофона, на экране устройства появится уведомление о входящем вызове со звуковым сигналом, как показано на рис.30.

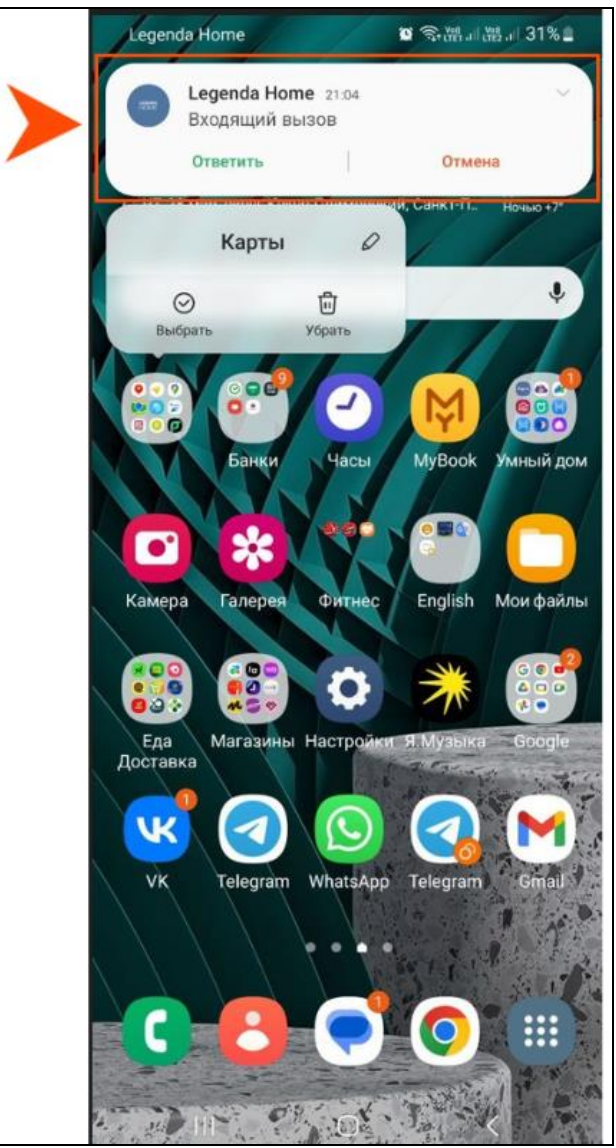

Рисунок 30-Уведомление о входящем вызове в приложении LEGENDA HOME

При нажатии на кнопку «Отмена», вызов будет отклонен.

При нажатии на кнопку «Ответить», на экране отобразятся сведения о точке проходанаименование расположения вызывной панели, изображение гостя, совершившего звонок из вызывной панели;

кнопки: Открыть и Отмена.

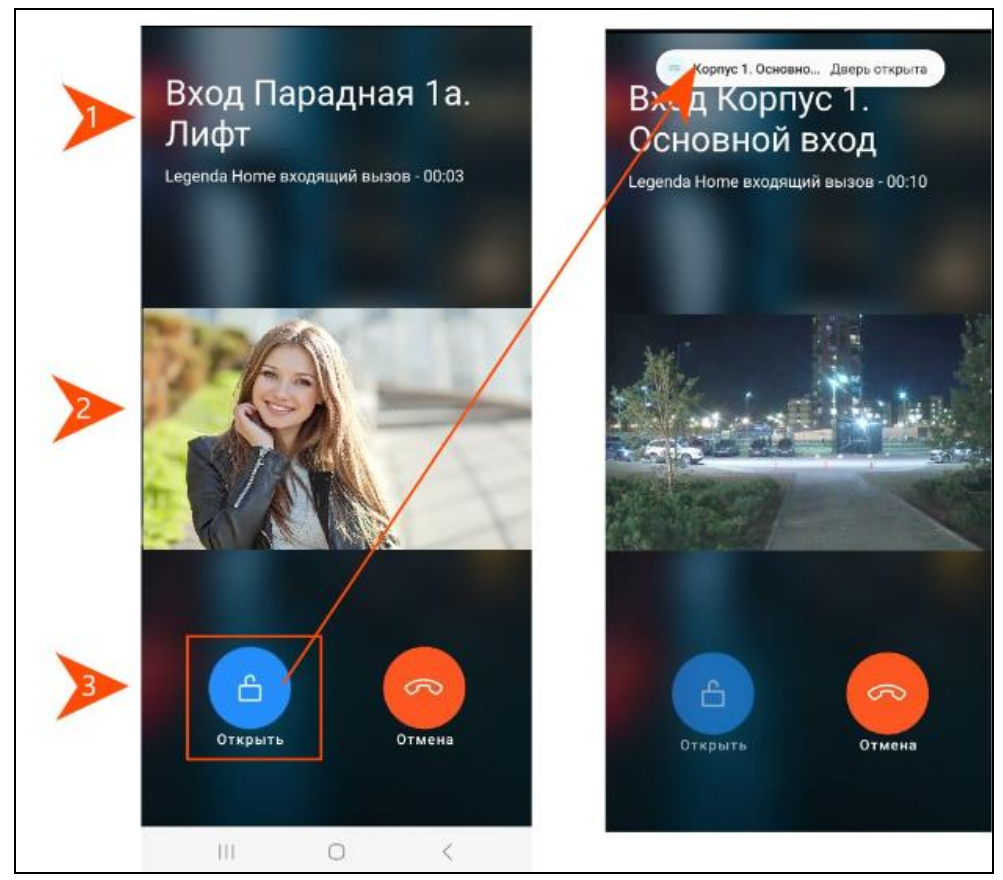

Рисунок 31-Ответ на входящий выызов

**Внимание!** На некоторых устройствах на базе операционной системы Android для принятия звонков из вызывной панели IP-домофонии, рекомендуется в настройках мобильного устройства отключить режим энергосбережения и контроль активности.